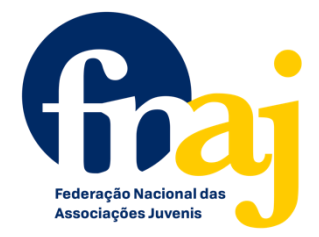

# **HOME PAGE**

## I. IMAGEM DE ABERTURA

- A. Haveria possibilidade do início do site ser igual ao do European Youth Forum?
  - a. Vídeo (mix imagens/vídeo 15, 16 e 17 ENAJ) FEITO
- B. Janela POP-UP
  - a. Incluir redireccionamento para todas as redes sociais 15min
  - b. Inscrição rápida na newsletter 1hora

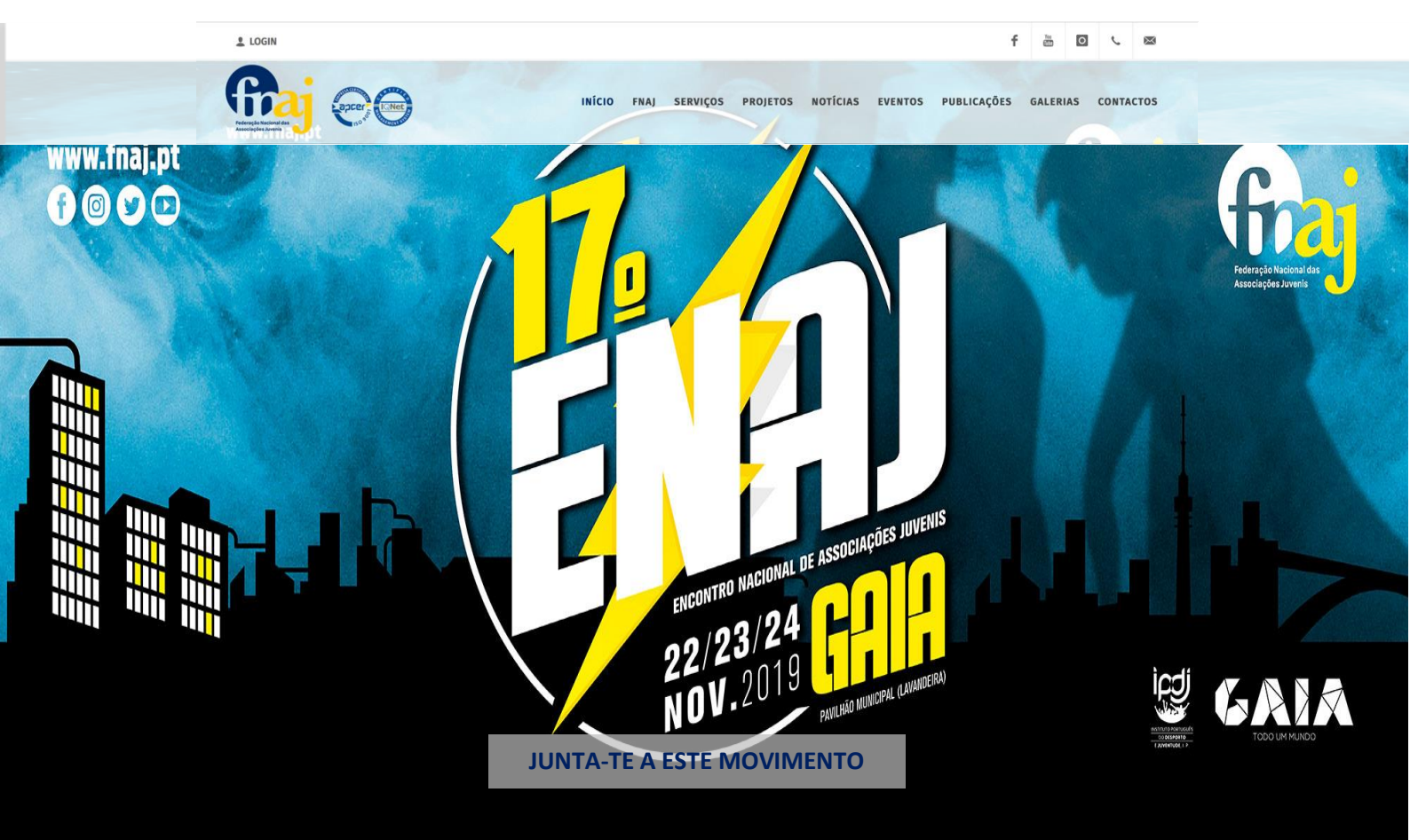

- **C.** A imagem inicial deverá ocupar o ecrã inteiro com imagens de ponta a ponta, mantendo o slide.
- **D.** Possibilidade de 5 imagens/slides
- E. Um dos slides será uma imagem com um "botão" "Junta-te a este movimento" que terá o seguinte destino
  - a. Uma página com ofertas muito direcionadas tanto para jovens e associações nomeadamente: <u>Plano de Formação</u>, <u>YouthCloud</u>, <u>Pack Associativo</u>, <u>Bolsas FNAJ</u>

 b. Carregando em qualquer uma destas opções iram dar de volta ao alojamento já existente desde conteúdo. 3horas

## II. IMAGEM DE INFORMAÇÕES

### QUEM SOMOS

Rede Nacional de Associações Juvenis de Base Local e de Federações Distritais e Regionais, que se assume como uma escola de cidadania e

### O QUE FAZEMOS

Representar, promover e valorizar os/as jovens e as associações juvenis perante os poderes públicos e políticos, contribuindo ativamente na construção de políticas de juventude.

## **O QUE PENSAMOS**

Políticas de juventude como eixo central da ação governativa, em parceria com as Associações Juvenis.

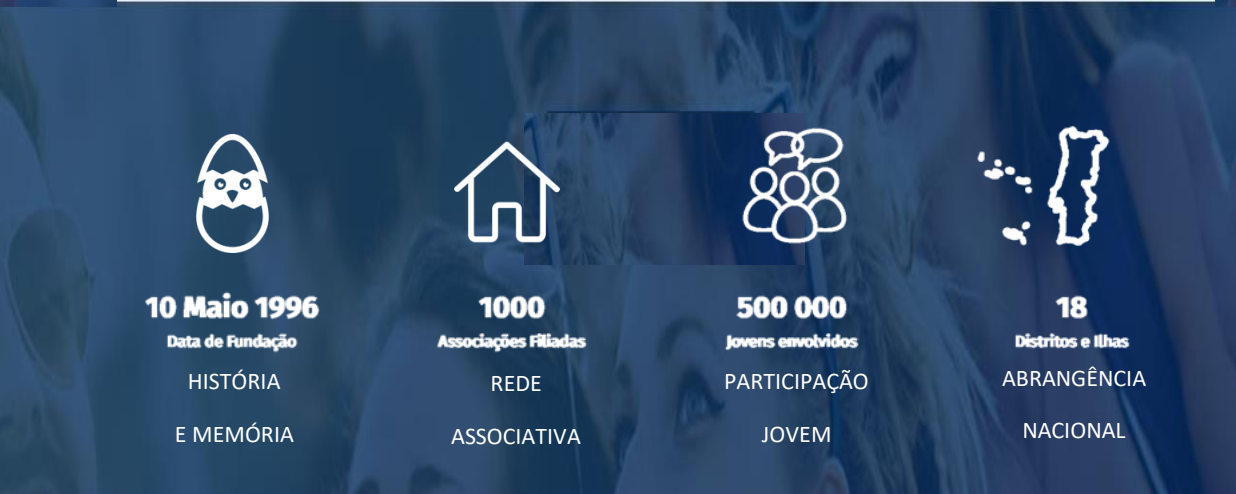

F. Uma parte para informações rápidas tal como na imagem, com o fundo aminado, tal e qual as barras de que já aparecem no atual site da FNAJ.
Pedir criativos e onde

Pedir criativos e onde será colocado estas barras. Juntas ou separadas por alguma elemento existente?

# III. BARRA NOVA A SEGUIR ÀS INFORMAÇÕES

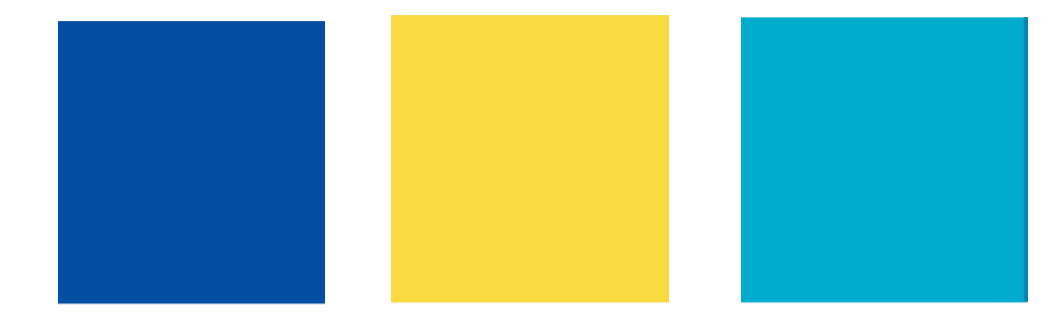

- **G.** Logo a seguir à parte das informações rápidas, introdução de uma barra com 3 botões quadrados coloridos que serão o lançamento de outros websites (<u>www.enaj.pt</u> / www.youthcloud.pt / www.redemunicipiosjuventude.fnaj.pt)
  - a. Os botões serão de fundo colorido com o logotipo das plataformas a branco
  - b. Plataformas: ENAJ, YouthCloud e Rede Municípios 1.30hora PEDIR LOGOTIPOS

## **IV. PROJETOS E CAMPANHAS**

**H.** Subtítulo em cinzento e mais próximo do título principal e adicionar o ponto final como exemplo na imagem.

#### PROJETOS E CAMPANHAS -

Principais ações da FNAJ para a afirmação e a valorização do Associativismo Juvenil.

- Remover descrição por baixo do ícone de cada projeto. Equilibrar tamanhos dos vários logos de todos os projetos.
   Texto percebido - Esclarecer Tamanhos Logos.
- J. Ordem:
  - a. Impulso Associativo
  - b. Plano Nacional de Formação
  - C. Bolsas FNAJ
  - campanha Nacional Associativismo Juvenil Escola de Cidadania e Voluntariado
  - e. Campanha Nacional para a Igualdade Escola para a Igualdade
  - f. Campanha Nacional Associativismo Juvenil Escola para a Inclusão
  - Gampanha Nacional das 1000 Árvores Uma árvore por Associação (substituir logo)
  - h. Cimeiras Associativismo e Juventude (substituir logo)
  - Pack Associativo (substituir logo)
- K. Aparecer no final o link: "Ver todos os projetos" (igual a "ver todas as notícias") 30

30min - Pedir LOGOS

### V. BARRA LIGA-TE

L. Remover QUAL?

### **VI. EIXOS ESTRATÉGICOS FNAJ**

M. Colocar os ícones dentro de bolas respeitando a paleta de cores abaixo (azul escuro do logo FNAJ + 3 azuis e 1 amarelo da palete) como no exemplo

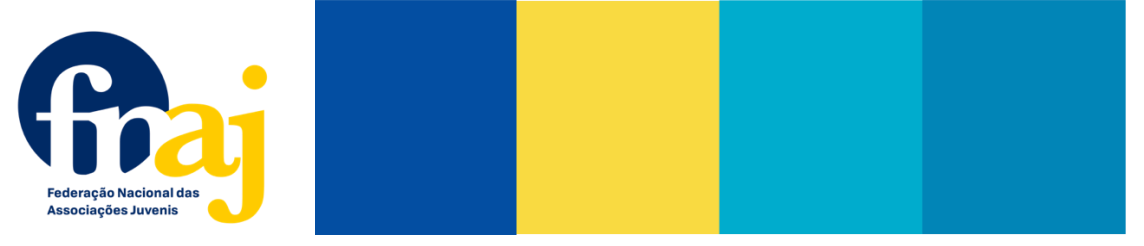

N. As bolas idênticas e com as mesma animação/movimento das que se encontram no separador "A Nossa Essência" do website <u>https://youthcoop.pt/</u> - exemplo em imagem 1h30

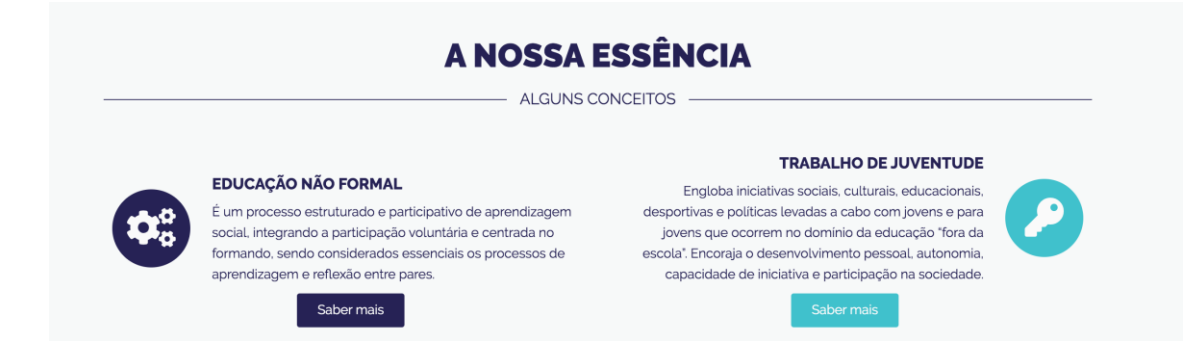

### **VII. BARRA CPIJ**

- **O.** Diminuir largura da barra
- P. Diminuir tamanho da letra (mesmo tamanho dos títulos EIXOS ESTRATÉGICOS / PROJETOS E CAMPANHAS) e adicionar breve discrição por baixo do traço.
  - j. Centro de estudos e inovação da FNAJ, que visa a capacitação e qualificação de jovens, dirigentes associativos e interessados/as sobre o setor do associativismo e da juventude.
- Q. Diminuir tamanho da letra e do retângulo "Saber Mais" 30min

## **VIII. ULTIMAS NOTICIAS**

R. Adaptar para 16:9 o formato da foto que acompanha a divulgação da notícia (para impedir que as fotos fiquem esticadas)
QUAIS???

## IX. BARRA PACK ASSOCIATIVO

- **S.** Substituir pelo "PLANO DE COMUNICAÇÃO DA FNAJ"
- **T.** Diminuir largura da barra
- **U.** Diminuir tamanho da letra e adicionar breve discrição por baixo do traço.
  - k. Conjunto de ferramentas de informação para a FNAJ e as suas filiadas, promotoras de uma comunicação mais fresca, ágil e própria do nosso tempo.
- V. Diminuir tamanho da letra e do retângulo "saber mais" 30min

## X. PARCEIROS

 W. Acrescentar os logótipos dos seguintes parceiros: European Confederation of Youth Cloubs, RENAJ Guiné Bissau, Ordem dos Psicólogos Portugueses, Escola Nacional de Saúde Pública (remover Liga-te, pois já aparece no Pack Associativo)

????????????? PRECISO DOS LOGOTIPOS? 30m

## **XI. CONTACTOS**

 X. Igual ao site da RNMAJ (retirar tudo o que lá aparece, ficam só os logos das redes sociais com a mesma dinâmica) contactos apenas ou o footer completo?

# **BARRA INICIAL**

## I. APRESENTAÇÃO GRÁFICA

CADA MENU????

- A. Categorias em azul-escuro e ao passar o rato mudam para amarelo-torrado (aplica-se a todas e o mesmo acontece quando se expandem remover cores coloridas)
- B. Cores a usar nas barras interiores de cada categoria devem variar de acordo com a palete de cores enviada para os Eixos Estratégicos.
   ALEATORIO DENTRO DA PALETE?

## **II. ALTERAÇÕES NOS SEPARADORES**

- C. Remover separador e página "Eventos" Deixam de estar visíveis?
- D. Adicionar separador direto "Formação" (página da Formação já existe, apenas não tem um acesso direto)
- E. "Publicações" (na expansão quando se passa o rato sobre Publicações aparece a únicaOnde se coloca os opção: Centro Português de Informação Juvenil)
   documentos das
- F. Alterar Galerias para Galeria (no singular)

publicações?

30min

# **SEPARADORES E PÁGINAS**

### I. FNAJ

- A. Substituir o nome do separador e página "Missão" por "Quem Somos"
- B. Remover separador e página "Estrutura" e incluir a informação na página "Quem somos"
- **C**. Página "Quem somos":
  - a. Remover logo gigante FNAJ
  - **b.** Remover os Eixos Estratégicos.
  - **c.** Atualizar Informação da "Estrutura":
    - i. Remover Fonseca e atualizar Pedro Melo (Consultor Financeiro)
    - ii. Remover Carlos Santos e adicionar **Sofia Ferreira** (Corpo Técnico + Gabinete de Comunicação e Novas Tecnologias + e-mail pessoal FNAJ)
    - iii. Adicionar Cristiana Peres (Assessoria de Comunicação)
- D. Remover separador e página "Mensagem da Direção" transportar informação dos "Editoriais" para a página das Notícias (ver orientações mais à frente).
- E. Página "Estatutos e regulamentos"
  - Colocar o Código de Conduta e o Organigrama com apresentação semelhante aos Estatutos e Regulamento (a expandir)
    - i. Atualizar organograma FNAJ e Código de Conduta (documentos a enviar)
- F. Remover separador e página "Associativismos Juvenil" e incluir informação na página "Como construir uma Associação Juvenil" (atualizar informação/texto da página – documento a enviar)
- G. Página "Como constituir uma Associação Juvenil":
  - a. O que é uma Associação Juvenil: texto sofia
  - b. Após o Titulo "As diferentes formas de como constituir uma associação juvenil":

- i. Adicionar o vídeo (ainda em construção)
- ii. Adicionar download do "Manual do Associativismo Juvenil para aprendizes de jovens dirigentes associativos"
- H. Página "Politica de Qualidade":
  - a. Substituir logo FNAJ Qualidade e colocar num tamanho muito mais pequeno do que o atual
  - b. Remover título
- Página "Federações Filiadas":
  - a. Uniformizar tamanhos dos logotipos
- J. Manter separadores e páginas não mencionadas sem alterações (Legislação, Como ser filiado, Imagem Gráfica, Documentos de Gestão) 2horas

### **II. SERVIÇOS**

- K. Manter todos os separadores
- L. Página "Gabinete de Apoio ao Associativismo Jovem"
  - a. Alterar logo do Pack Associativo e colocar no interior de um quadrado com animação, ao clicar direcionar para informação já existente nos projetos ou site
- PEDIR LOGOS e informação para as
- 2 páginas que se irão criar. - 1hora
- b. Adicionar logo do "Pack Sou FNAJ" e colocar no interior de um quadrado com animação, criar um separador particular como acontece com o Pack Associativo com mais informações
- c. Adicionar logo da "Linha de Apoio ao Associativismo Juvenil" e colocar no interior de um quadrado com animação, criar um separador particular como acontece com o Pack Associativo com mais informações
- M. Página "Gabinete de Apoio a Projetos"
- N. Página "Gabinete para a cidadania jovem e trabalho em rede"
- 1hora
- a. Remover botão/logo de todos os projetos lá existentes
- b. Adicionar logo da campanha "Associativismo Juvenil" e colocar no interior de um quadrado com animação, ao clicar direcionar para informação existente nos projetos
- c. Adicionar logo da campanha "Igualdade" e colocar no interior de um quadrado com animação, ao clicar direcionar para informação existente nos projetos
- d. Adicionar logo da campanha "Inclusão" e colocar no interior de um quadrado com animação, ao clicar direcionar para informação existente nos projetos
- e. Adicionar logo da campanha "Ambiente" e colocar no interior de um quadrado com animação, ao clicar direcionar para informação existente nos projetos
- f. Adicionar logo das "Bolsas FNAJ" e colocar no interior de um quadrado com animação, ao clicar direcionar para informação existente nos projetos
- O. Página "Gabinete de Estudos e Formação"

- 10min
- a. Remover logo das "Bolsas FNAJ" e adicionar logo "CPIJ", colocar todos no interior de quadrados com animação, ao clicar direcionar para informação já existente nos projetos ou site
- P. Página "Gabinete de comunicação e novas tecnologias"
  - a. Adicionar logo "Pack Comunicar" e colocar no interior de um quadrado com 10min animação, criar um separador particular como acontece com o Pack Associativo com mais informações
- Q. Página "Gabinete de Atividades e Eventos"
  - a. Substituir logos ENAJ, Mexe (antigo EMAX) e Cimeiras LOGOS?
    - 10min

## **III. PROJETOS**

**R.** Uniformizar tamanhos dos logotipos

## QUE ENVIEM OS LOGOTIPOS UNIFORMIZADOS + Informação dos projetos novos - 2Horas

- S. Ordem da grelha: Informação dos projetos novos a. Im/pulso Associativo | Plano Nacional de Formação | Rede Municípios
  - b. Pack Associativo FNAJ | Pack Sou FNAJ | Pack Comunicar
  - c. Campanha Associativismo Juvenil | Igualdade | Inclusão
  - d. Participa Mais | Mais Juventude | Agir Mais
  - e. Inove Mais | Youth Cloud | Bolsas FNAJ
  - f. Eurocidade | Lidera | MEXE
  - g. ENAJ | Campanha Ambiente | CPIJ
  - h. Voarh | Campanha Igualdade | Campanha abrindo caminho para a igualdade
- T. Correções várias na página junto dos projetos apresentados:
  - a. <u>"Im/Pulso Associativo"</u> alterar texto do segundo parágrafo:
    - Permite afirmar a política de proximidade da FNAJ ao movimento, reforçar a rede associativa e dar mais visibilidade às iniciativas e projetos das associações em prol das suas comunidades.
    - ii. Adicionar botão para download da "Rede Associativa Juvenil FNAJ" para descarrega o catálogo de associações juvenis em formato PDF – ainda não disponível
  - b. <u>"Plano Nacional de Formação"</u> alterar texto:
    - i. (...) é composto por formações <u>certificadas</u> (...) através de um <u>plano</u> <u>nacional</u> (...)
  - C. <u>"Youth Cloud"</u>
    - i. Alterar logotipo
    - Acrescentar texto: Esta nuvem de informação dos jovens e das suas organizações está integrada no Centro Português de Informação Juvenil – CPIJ, um projeto de referência nacional da FNAJ em parceria com a Câmara Municipal do Porto.
  - d. <u>"Cimeiras Associativismo E Juventude"</u>
    - i. alterar logotipo geral
    - ii. Adicionar logos na vertical, na ordem apresentada, do lado esquerdo do texto: Logos: "Participa Mais" / "Mais Juventude" / "Agir Mais"
    - iii. Texto: As Cimeiras Associativismo e Juventude são iniciativas pioneiras promovidas pela FNAJ que permitem auscultar os/as jovens, desafiando-os/as a contribuir com novas ideias e sugestões para que, em conjunto com técnicos de juventude e autarcas, possam ser definidas políticas locais de juventude, complementares às politicas nacionais para o setor, assentes num diálogo estruturado de base local.

Em 2017, decorreu a cimeira nacional "Participa Mais", em Chaves, do qual resultou um "Plano Estratégico para a Juventude no Poder Local", que serviu de caderno de encargos para as sete cimeiras regionais "Mais Juventude", que decorreram em 2018 de norte a sul de Portugal e nas regiões autónomas dos Açores e da Madeira. Nas cimeiras foram avaliadas e identificadas as necessidades, motivações e objetivos dos jovens das várias regiões do país e partilhadas boas práticas associativas e autárquicas, plasmadas no "Plano Nacional para as Politicas Locais de Juventude", documento estrutural para a criação e otimização de Planos Municipais de Juventude. Surge em 2019, a cimeira nacional "Agir Mais" que visa promover o debate em torno das ferramentas e estruturas de participação jovem, nomeadamente os Conselhos Municipais de Juventude.

- e. <u>ENAJ's</u>
  - i. alterar logotipo geral
  - adicionar imagem mapa dos ENAJ's por baixo do texto descritivo (enviar imagem)

### **IV. NOTICIAS**

Quando se passa o rato sobre "Notícias" deve aparecer 3 opções: Artigos de Opinião (nova página - transportar da página da mensagem da direção todos os editoriais); Notícias (manter atual página) e Clipping (nova página com links de notícias da FNAJ nos órgãos de comunicação social).
 Clipping = Noticias (um modulo novo) apresentado nas

noticias -3horas

1h30

## V. FORMAÇÃO

V. Fazer ligação direta com a página "Plano Nacional de Formação"

## **VI. PUBLICAÇÕES**

- W. Na expansão quando se passa o rato sobre o separador "Publicações" aparece a única opção: Centro Português de Informação Juvenil
- X. Dentro do Centro Português de Informação Juvenil:
  - Publicações FNAJ
  - b. Biblioteca Online

??????

c. Documentos Estratégicos FNAJ (atualizar lista)

Categorias expandem com mais informação ou criar nova página para cada uma.

#### **VII. GALERIA**

Y. Adaptar para 16:9 o formato da foto de capa de cada álbum para evitar fotos esticadas

ONDE?

### VIII. LIGA-TE

Z. Atualizações já solicitadas

#### **IX. CONTACTOS**